## **AWWA-IA Member Company Registrations by a Key Contact**

**Registration/Calendar Page:** Must Log in with your Username & Password (*Please contact the AWWA-IA office if you are a key contact for this company who plans to make registrations for employees but do not currently have a login to the new website.* 

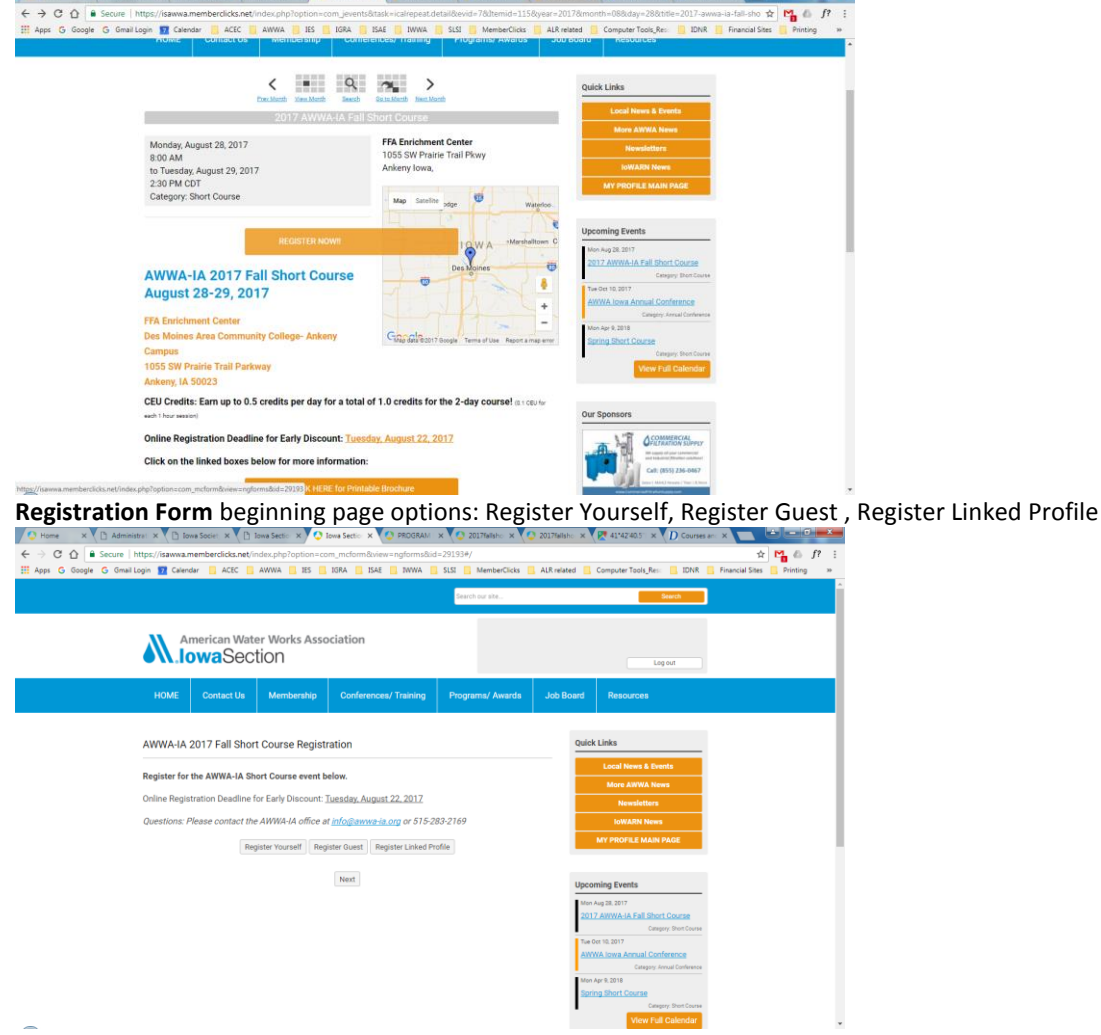

**Register Linked Profile:** Select a Linked Registrant to Add (pull down list) which will show any current AWWA-IA members listed under your company's profile. Select appropriate person's name & click Add.

If you don't see the person's name you wish to register, hit Cancel and select the <u>Register Guest</u> option.

| <ul> <li>C ① ② Score   https://isawwa.memberdicts.net/index.php?option=com_mcform/Skider_291334/</li> <li>Apps © Google © Gmail.ogin ② Ceinder ACC AWWA ISS IGRA ISAE IWWA SLSI MemberCicks ALR related Computer Tools, Rev: IDAR Financial Stees Printing</li> </ul> |
|----------------------------------------------------------------------------------------------------|
| 🔢 Apps G Google G Gmail Login 😰 Calendar 🦲 ACEC 📑 AWWA 📑 ES 📑 IGRA 📑 ISAE 📑 IWWA 📑 SLSI 📑 MemberClicks 📑 ALR related 📑 Computer Tools, Rev 📑 IDNR 📑 Financial Sites 📑 Printing                                                                                        |
|                                                                                                    |
| Beenth our atte                                                                                                    |
|                                                                                                    |
| M American Water Works Association                                                                                                    |
|                                                                                                    |
| Add Linked Registrant?                                                                                                    |
| HOME Contact Us Member Board Resources Select a Linked Registrant to Add                                                                                                    |
|                                                                                                    |
| AWWA-IA 2017 Fall Short Course F Quick Links                                                                                                    |
| Cancel Local News & Events                                                                                                    |
| Mara AlfViz News                                                                                                    |
| Unine Registration Dedonie for Early Discount, <u>Tuesday, August 22, 2017</u>                                                                                                    |
| Questions: Please contact the AWWA-IA office at <u>info@awwa-ia.org</u> or 515-283-2169 toWARN News                                                                                                    |
| Register Yourself Register Guest Register Linked Profile MY PROFILE MAIN PAGE                                                                                                    |
|                                                                                                    |
| Upcoming Events                                                                                                    |
| Man Aug 20, 2017                                                                                                    |
| 2017 AWWAYA Fail Short Course                                                                                                    |
| Comparisons<br>The Conflict 2007                                                                                                    |
| AWWA Jowa Annual Conference                                                                                                    |
| Company Annual Confinence                                                                                                    |
| Mon Age 9, 2018                                                                                                    |
| Spring Short Source                                                                                                    |
| Ven Full Calendar                                                                                                    |

Data Fields: This will populate that member's data in appropriate fields (Example #1: Linked Profile).

| → C ☆ ■ Se                  | cure https://isawwa.memberclicks.net/index.php?option=co                    | om_mcform&view=ngforms&tid=29193#/                                                    | ф <mark>Р</mark>                                          |
|-----------------------------|-----------------------------------------------------------------------------|---------------------------------------------------------------------------------------|-----------------------------------------------------------|
| ips <mark>G</mark> Google G | Gmail Login 🛐 Calendar 📙 ACEC 🚺 AWWA 📒 IES 📒<br>HUMIE CONTROCTOS Membership | IGRA II ISAE II IWWA II SLSI II MemberClicks<br>Completices/ Halling Programs/ Awards | ALR related Computer Tools, Res. IDNR Financial Sites     |
|                             |                                                                             |                                                                                       |                                                           |
|                             | AWWA-IA 2017 Fall Short Course Regist                                       | ration                                                                                | Quick Links                                               |
|                             | Register for the AWWA-IA Short Course event b                               | elow.                                                                                 | Local News & Events                                       |
|                             | Online Registration Deadline for Early Discount:                            | Tuesday, August 22, 2017                                                              | Newsletters                                               |
|                             | Questions: Please contact the AWWA-IA office a                              | tt <u>info@awwa-la.org</u> or 515-283-2169                                            | LOWARN News                                               |
|                             | ▼ Jill Huntley (Linked)                                                     | c.                                                                                    | ancel                                                     |
|                             | Registrant Name*                                                            |                                                                                       | Upcoming Events                                           |
|                             | JIII                                                                        | Huntley                                                                               | Mon Aug 28, 2017                                          |
|                             | 4-Digit IDNR ID#                                                            |                                                                                       | 2017 AWWA-IA Fall Short Course<br>Category Short Cauter   |
|                             |                                                                             |                                                                                       | Tue Oot 10, 2017                                          |
|                             | Registrant's Company.*                                                      |                                                                                       | AWWA Iowa Annual Conference<br>Category Annual Conference |
|                             | American Water Works Association- Iowa Section                              |                                                                                       | Mon Apr 9, 2018                                           |
|                             | Registrant's Phone:                                                         |                                                                                       | Spring Short Course<br>Category Short Course              |
|                             | Business                                                                    |                                                                                       | View Full Calendar                                        |
|                             | 515-283-2169                                                                |                                                                                       |                                                           |
|                             | Registrant's Email:                                                         |                                                                                       | Our Sponsors                                              |
|                             | Main                                                                        |                                                                                       | NET ACOMMERCIAL                                           |
|                             | jill.huntley@awwa-ia.org                                                    |                                                                                       | OFETRATION SUPPLY                                         |
|                             | Address - Business                                                          |                                                                                       | Call: (BSS) 236-0867                                      |
|                             | 105 Court Auseus                                                            |                                                                                       | Later ( mint) hereit ( 1 and ) hereit                     |

## **Complete** other fields in the form.

At bottom of the page, the options are NEXT to continue with this registration or Register Yourself, Register Guest or Register Linked Profile again. Make selection.

If have other already Linked Persons: Choose Register Linked Profile again (Example #2: Linked Profile).

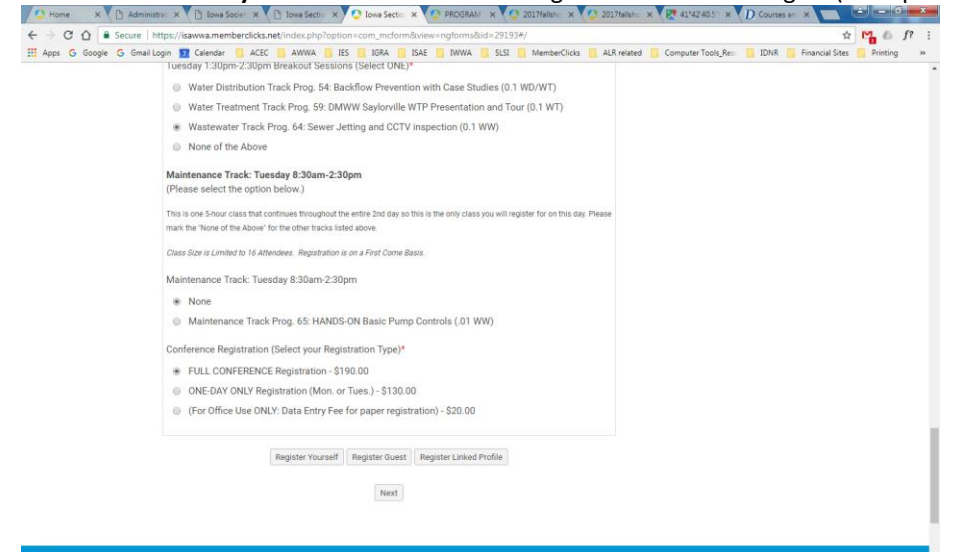

Linked Profiles: Continue with this pattern for all Linked Profiles on this drop down list that you with to add.

| Liesday 1:30pm:2:30pm Breakowit Sealance Select OWP;* Water Distribution Track Prog. 54: Backflow Prevention with Case Studies (0.1 WD/WT) Water Treatment Track Prog. 54: Backflow Sayloville WTP Presentation and Tour (0.1 WT) Water Treatment Track Prog. 64: Sever Jetting and CCTV inspection (0.1 WW) None of the Above Maintenance Track: Truskay 8:30am-2 Fields are show the the Above for the other backflow for the other backflow Clears Size is Limited to 16 Attendees: Repeated to 50 Attendees Repeated for the Above Scott Maintenance Track: Truskay 8:30am-2.4 Maintenance Track: Prog. 55: HANDS-ON Basic Pump Controls (.01 WW) Conference Registration (Select your Registration Type)* FULL CONFERENCE Registration - 5190.00 (For Office Use ONLY: Data Entry Fee for paper registration) - 520.00                                                                                                    | : 🧧 ALR related 📒 Computer Tools_Res: 📒 IDNR 📒 Financial Sites 🧧 Printing |
|----------------------------------------------------------------------------------------------------|---------------------------------------------------------------------------|
| Water Treatment Track Prog. 54: Backflow Prevention with Case Studies (0.1 WD/WT)     Water Treatment Track Prog. 59: DMWW Saylorville WTP Presentation and Tour (0.1 WT)     Waterwater Track Prog. 54: Sever Jetting and CCTV inspection (0.1 WW)     None of the Above  Maintenance Track: Tuesday 8:30am-2     Cease Sever Jetting and CCTV inspection (0.1 WW)     The is one S-hour class that continues through the off the Continue of the Above  Maintenance Track: Tuesday 8:30am-2     Cease Sever Jetting Advances     Maintenance Track: Tuesday 8:30am-2     Maintenance Track Prog. 65: HANDS-ON Basic Pump Controls (01 WW)  Conference Registration (Select your Registration Type)*     FULL CONFERENCE Registration - \$190.00     ONE-DAY ONLY Registration - \$190.00     (For Office Use ONLY: Data Entry Fee for paper registration) - \$20.00                                                                                                    |                                                                           |
| Water Treatment Track Prog. 55: DMWW Skylorulle WTP Presentation and Tour (0.1 WT)     Waterwater Track Prog. 54: Sever Jetting and CCTV inspection (0.1 WW)     None of the Above Maintenance Track: Tuesday 8:30am-2;     Yease select the option below)     The is one 5-hoar class that costnues through a dd Linked Registrant?     Yease select the option below between the tacket     Class Size is Linked Registrant to Add     Index of the Above Maintenance Track: Tuesday 8:30am-2;     None     Maintenance Track: Tuesday 8:30am-2;     None     Maintenance Track: Tuesday 8:30am-2;     Water South     Maintenance Track: Tuesday 8:30am-2;     Water South     South     Maintenance Track: Tuesday 8:30am-2;     Water South     South     One Control (0.1 WW)     Conference Registration (Select your Registration Type)*     FULL CONFERENCE Registration (Select your Registration Type)*     FULL CONFERENCE Registration (Select your Registration Type)*     ONE-DAY ONLY Registration (Mon. or Tues.) - \$130.00     (For Office Use ONLY: Data Entry Fee for paper registration) - \$20.00                                                                                                    |                                                                           |
| Wastewater Track Prog. 64: Sever Jetting and CCTV inspection (0.1 WW) None of the Above Maintenance Track: Tuesday 8:30am-2 (Please select the option below.) This is one Shour class that costinues throughout main the "toore of the Above" Select a Linked Registrant? Select a Linked Registrant to Add maintenance Track: Tuesday 8:30am-2:1 Waintenance Track: Tuesday 8:30am-2:1 Waintenance Track: Tuesday 8:30am-2  |                                                                           |
| None of the Above  Maintenance Track: Tuesday 8:30am-2 (Please select the option below.)  This is one Show class that house the the table  Cases Sior is Linked Registrant for Add  Deve Scott Justin Scott  Maintenance Track: Tuesday 8:30am 2:3  * None  Maintenance Track: Prog. 65: HANDS-ON Basic Pump Controls (.01 WW)  Conference Registration (Select your Registration Type)*  * FULL CONFERENCE Registration - \$190.00  OME-DAY ONLY Registration (Son or Tues.) - \$130.00  (For Office Use ONLY: Data Entry Fee for paper registration) - \$20.00                                                                                                    |                                                                           |
| Maintenance Track: Tuesday 8:30am-2<br>(Please select the option below.)<br>This is one 5 hour class that continues through a<br>Class Size is Limited to 16 Attinutes: Registrator<br>Maintenance Track: Tuesday 8:30am-2:3<br>* None<br>Maintenance Track Prog. 65: HANDS-ON Basic Pump Controls (.01 WW)<br>Conference Registration (Select your Registration Type)*<br>* FULL CONFERENCE Registration - \$190.00<br>O CM-EDAY ONLY Registration (.00, or Tues.) - \$130.00<br>(For Office Use ONLY: Data Entry Fee for paper registration) - \$20.00                                                                                                    |                                                                           |
| This is one 5-hour class that continues through and the None of the Added and the None of the Added and the None of the Added and the None of the Added and the None of the None Track: Tuesday 8:30sm 2:3 synthematical and the None of the None and the None of the None and the None Added and the None Added and the None |                                                                           |
| mare the "None of the Adow" for the other tracks<br>Class Size a Limited to 16 Attroches: Algostnate<br>Maintenance Track: Tuesday 8:30am-2:1<br>* None<br>Maintenance Track Prog. 65: HANDS-ON Basic Pump Controls (.01 WW)<br>Conference Registration (Select your Registration Type)*<br>* FULL CONFERENCE Registration o. \$190.00<br>O ONE-DAY ONLY Registration o. \$190.00<br>O (For Office Use ONLY: Data Entry Fee for paper registration) - \$20.00                                                                                                    |                                                                           |
| Class Size is Limited to 16 Attendees: Registration<br>Justin Scott<br>Maintenance Track: Tuesday 8:30am-23<br>None<br>Maintenance Track Prog. 65: HANDS-ON Basic Pump Controls (.01 WW)<br>Conference Registration (Select your Registration Type)*<br>FULL CONFERENCE Registration on S190.00<br>ONE-DAV ONLY Registration (Mon. or Tues.) - \$130.00<br>(For Office Use ONLY: Data Entry Fee for paper registration) - \$20.00                                                                                                    |                                                                           |
| Maintenance Track: Tuesday & 30am 23                                                                                                    | <u> </u>                                                                  |
| None     Maintenance Track Prog. 65: HANDS-ON Basic Pump Controls (.01 WW) Conference Registration (Select your Registration Type)*     FULL CONFERENCE Registration (                                                                                                    |                                                                           |
| Maintenance Track Prog. 65: HANDS-ON Basic Pump Controls (.01 WW) Conference Registration (Select your Registration Type)*     FULL CONFERENCE Registration - \$190.00     ONE-DAY ONLY Registration (Mon. or Tues.) - \$130.00     (For Office Use ONLY: Data Entry Fee for paper registration) - \$20.00                                                                                                    |                                                                           |
| Conference Registration (Select your Registration Type)*  FULL CONFERENCE Registration - \$190.00  ONE-DAY ONLY Registration (Mon. or Tues.) - \$130.00  (For Office Use ONLY: Data Entry Fee for paper registration) - \$20.00                                                                                                    |                                                                           |
| FULL CONFERENCE Registration - \$190.00     ONE-DAY ONLY Registration (Mon. or Tues.) - \$130.00     (For Office Use ONLY: Data Entry Fee for paper registration) - \$20.00                                                                                                    |                                                                           |
| ONE-DAY ONLY Registration (Mon. or Tues.) - \$130.00     (For Office Use ONLY: Data Entry Fee for paper registration) - \$20.00                                                                                                    |                                                                           |
| (For Office Use ONLY: Data Entry Fee for paper registration) - \$20.00                                                                                                    |                                                                           |
|                                                                                                    |                                                                           |
|                                                                                                    |                                                                           |
| Register Yourself Register Guest Register Linked Profile                                                                                                    |                                                                           |
| Next                                                                                                    |                                                                           |
|                                                                                                    |                                                                           |

For each Linked Profile chosen, the site populates the member's data in the appropriate fields. Then complete the remainder of the form.

| 🗘 Home 🗙 🕒 Administrat: 🗙       | 🗈 Iowa Societ 🗙 💽 Iowa Sectio 🗙 🗸        | 🕽 Iowa Sectio: 🗙 🔇 PROGRAM : 🗙 | 😳 2017fallsho: 🗙 🔇 20  | 17fallsho: 🗙 💘 41*42'40.5" 🗙     | D Courses an: ×          | ÷ - • =    | 3 |
|---------------------------------|------------------------------------------|--------------------------------|------------------------|----------------------------------|--------------------------|------------|---|
| ← → C ☆ Secure   https://isav   | wwa.memberclicks.net/index.php?option=   | com_mcform&view=ngforms&id=29  | 193#/                  |                                  | <b>\$</b>                | M 6 f?     | : |
| 🔛 Apps Ġ Google 🌀 Gmail Login 🛐 | Calendar 🧧 ACEC 📃 AWWA 📃 IES             | 📑 IGRA 📃 ISAE 🛄 IWWA 📃 SLI     | 51 🦲 MemberClicks 📙 Al | LR related 📙 Computer Tools_Res: | 📃 IDNR 📃 Financial Sites | Printing × | • |
| 0                               | NE-DAY ONLY Registration (Mon. or Tu     | ies.) - \$130.00               |                        |                                  |                          |            | ^ |
| ()<br>(I                        | For Office Use ONLY: Data Entry Fee for  | paper registration) - \$20.00  |                        |                                  |                          |            |   |
| ▼ Jus                           | tin Scott (Linked)                       |                                | Cancel                 |                                  |                          |            |   |
| Registr                         | rant Name*                               |                                |                        |                                  |                          |            |   |
| Justin                          |                                          | Scott                          |                        |                                  |                          |            |   |
| 4-Digit                         | IDNR ID#                                 |                                |                        |                                  |                          |            |   |
| Registi                         | rant's Company:*                         |                                |                        |                                  |                          |            |   |
| Americ                          | can Water Works Association- Iowa Sectio | n                              |                        |                                  |                          |            |   |
| Registr                         | rant's Phone:                            |                                |                        |                                  |                          |            | ł |
| Busin                           | ess                                      |                                |                        |                                  |                          |            |   |
| 515-2                           | 283-2169                                 |                                |                        |                                  |                          |            |   |
| Registr                         | rant's Email:                            |                                |                        |                                  |                          |            | 1 |
| Main                            |                                          |                                |                        |                                  |                          |            |   |
| justin                          | i.scott@awwa-ia.org                      |                                |                        |                                  |                          |            |   |
| Addres                          | ss - Business                            |                                |                        |                                  |                          |            |   |
| 100 C                           | Court Avenue                             |                                |                        |                                  |                          |            |   |
| Suite                           | #203                                     |                                |                        |                                  |                          |            |   |
| Des N                           | Moines                                   | wa 🔻                           | 50309                  |                                  |                          |            |   |
| Unite                           | ed States                                |                                | ٠                      |                                  |                          |            |   |
|                                 |                                          |                                |                        |                                  |                          |            |   |

## Choose from same options at end of the form.

If you wish to register someone with your company who is not listed in the Linked Profiles list, then choose to **Register Guest** (Example #3: Guest Registration).

| C C Secure https://isawwa.memberclick                       | ks.net/index.php?option=com_mcform&view=ngforms&id=29193#/                                                                                              | 合                                           | Ma 🗠 f? :   |
|-------------------------------------------------------------|----------------------------------------------------------------------------------------------------|---------------------------------------------|-------------|
| pps Ġ Google Ġ Gmail Login 🔽 Calendar 📙 AC                  | EC 📑 AWWA 🧧 IES 📑 IGRA 📑 ISAE 📑 IWWA 📑 SLSI 🧧 MemberClicks 📕 ALR related 📮 Co                                                                           | omputer Tools_Res: 📙 IDNR 🛄 Financial Sites | Printing >> |
| <ul> <li>Water Treatment</li> </ul>                         | Track Prog. 59: DMWW Saylorville WTP Presentation and Tour (0.1 WT)                                                                                     |                                             |             |
| <ul> <li>Wastewater Trac</li> </ul>                         | sk Prog. 64: Sewer Jetting and CCTV inspection (0.1 WW)                                                                                                 |                                             |             |
| None of the Above                                           | ve                                                                                                    |                                             |             |
| Maintenance Track: T<br>(Please select the opti             | uesday 8:30am-2:30pm<br>ion below.)                                                                                                    |                                             |             |
| This is one 5-hour class that<br>mark the 'None of the Abov | It continues throughout the entire 2nd day so this is the only class you will register for on this day. Please<br>e* for the other tracks listed above. |                                             |             |
| Class Size is Limited to 16                                 | Attendees. Registration is on a First Come Basis.                                                                                                    |                                             |             |
| Maintenance Track: To                                       | uesday 8:30am-2:30pm                                                                                                    |                                             |             |
| None                                                        |                                                                                                    |                                             |             |
| Maintenance Tra                                             | uck Prog. 65: HANDS-ON Basic Pump Controls (.01 WW)                                                                                                    |                                             |             |
| Conference Registration                                     | on (Select your Registration Type)*                                                                                                    |                                             |             |
| FULL CONFERENCE                                             | VCE Registration - \$190.00                                                                                                    |                                             |             |
| ONE-DAY ONLY F                                              | Registration (Mon. or Tues.) - \$130.00                                                                                                    |                                             |             |
| (For Office Use O                                           | NLY: Data Entry Fee for paper registration) - \$20.00                                                                                                   |                                             |             |
|                                                             | Register Yourself Register Guest Register Linked Profile                                                                                                |                                             |             |
|                                                             |                                                                                                    |                                             |             |
|                                                             | Next                                                                                                    |                                             |             |
|                                                             |                                                                                                    |                                             |             |
|                                                             |                                                                                                    |                                             | _           |
| © Copyright 2016                                            |                                                                                                    |                                             |             |
| Iowa Section of the America                                 | in Water Works Association                                                                                                    | Back to top 🐟                               |             |

Since there isn't a current profile for the guest, ALL the required fields need to be filled in.

| 🔮 Home 🛛 🗙      | 🗅 Administrat 🗙 🎦 Iowa Societ; 🗙 🎦 Io        | wa Sectio 🗙 🍳 Iowa Sectio 🗙 🍤 PROGRA      | AM   🗙 💙 2017fallsho: 🗙 💙 😋 2 | 2017fallsho 🗙 🛃 41*42'40.5'' 🗙 D Courses an: 🗙 🔛 🗐           | - 0 ×                   |                          |
|-----------------|----------------------------------------------|-------------------------------------------|-------------------------------|--------------------------------------------------------------|-------------------------|--------------------------|
| · → C ☆ 🔒       | Secure   https://isawwa.memberclicks.net/ind | dex.php?option=com_mcform&view=ngforms    | s8cid=29193#/                 | ☆ M                                                          | 6 f? :                  |                          |
| Apps G Google   | G Gmail Login 📅 Calendar 📒 ACEC 📙 A          | awwa 🛄 ies 📙 igra 📒 isae 📒 iwwa           | i 📙 SLSI 📙 MemberClicks 📙 A   | ALR related 🧧 Computer Tools_Res: 🔜 IDNR 📃 Financial Sites 🔜 | rinting >>              |                          |
|                 |                                              |                                           |                               |                                                              | •                       |                          |
|                 | ▼ (Guest)                                    |                                           | Cance                         | <u>la</u>                                                    |                         |                          |
|                 | Desistant New st                             |                                           |                               |                                                              |                         |                          |
|                 | Lyle                                         | Stutzman                                  |                               |                                                              |                         |                          |
|                 |                                              |                                           |                               |                                                              |                         |                          |
|                 | 4-Digit IDNK ID#                             |                                           |                               |                                                              |                         |                          |
|                 |                                              |                                           |                               |                                                              |                         |                          |
|                 | Registrant's Company:*                       |                                           |                               |                                                              |                         |                          |
|                 |                                              |                                           |                               |                                                              |                         |                          |
|                 | Registrant's Phone:                          |                                           |                               |                                                              |                         |                          |
|                 | Business                                     |                                           |                               |                                                              |                         |                          |
|                 |                                              |                                           |                               |                                                              |                         |                          |
|                 | Registrant's Email:                          |                                           |                               |                                                              |                         |                          |
|                 | Main                                         |                                           |                               |                                                              |                         |                          |
|                 |                                              |                                           |                               |                                                              |                         |                          |
|                 | Address - Business                           |                                           |                               |                                                              |                         |                          |
|                 | Line 1                                       |                                           |                               |                                                              |                         |                          |
|                 | Line 2                                       |                                           |                               |                                                              |                         |                          |
|                 | City                                         | Select State/Province                     | Zip/Postal Code               |                                                              |                         |                          |
|                 | Select Country                               |                                           | *                             | <u> </u>                                                     |                         |                          |
|                 |                                              |                                           |                               |                                                              |                         |                          |
|                 | Monda                                        | ay, August 28, 2017 ~ Program Reg         | jistration                    |                                                              |                         |                          |
|                 |                                              | See agenda for complete schdeule          |                               |                                                              |                         |                          |
| -               | tions annoar at o                            | nd of form /Scree                         | nchot holow                   | shows an example where                                       | we nurnesely left out a | couple of required field |
| ame op          | nions appear at el                           |                                           | IISHUL DEIUW                  | shows an example where                                       | we purposely left out u | couple of required field |
| Home X          | Administrati X V 🖸 Jowa Societi X V 🖸        | I Iowa Sectio X 🗘 Iowa Sectio X 🗘 P       | RUGRAM X C 201/talisho X      | 201/fallsho X X 41°42'40.5" X X D Courses and X              |                         |                          |
| - → C ① [       | Secure   https://isawwa.memberclicks.net     | /index.php/option=com_mcform&view=ng      | jtorms8ud=29193#/             | kr 🔲 Al-Realisted 📃 Computer Tools Ress 📃 IDMR 📃 Sinseria    | Ster Drinting N         |                          |
| . Apps 🕤 Google | Water Distribution Tra                       | ck Prog. 54: Backflow Prevention with C   | ase Studies (0.1 WD/WT)       | a Abriente Computer roos_nest is tonik is minicial           | A A                     |                          |
|                 | Water Treatment Tree                         | k Prog. 59: DMWW Savlorville WTP Pres     | sentation and Tour (0.1 WT)   |                                                              |                         |                          |
|                 | Wastewater Track Pro                         | a. 64: Sewer Jetting and CCTV inepectiv   | on (0.1 WW)                   |                                                              |                         |                          |
|                 | None of the Above                            | gi e il centri vening and con v inspectit |                               |                                                              |                         |                          |
|                 | · Hone of the Above                          |                                           |                               |                                                              |                         |                          |
|                 | Maintenance Track: Tuesd                     | av 8:30am-2:30pm                          |                               |                                                              |                         |                          |

(Please select the option below.)

This is one 5-hour class that continues throughout the entire 2nd day so this is the only class you will register for on this day. Please mark the "None of the Above" for the other tracks listed above.

Class Size is Limited to 16 Attendees. Registration is on a First Come Basis.

Maintenance Track: Tuesday 8:30am-2:30pm

None
 Maintenance Track Prog. 65: HANDS-ON Basic Pump Controls (.01 WW)

Conference Registration (Select your Registration Type)\*

FULL CONFERENCE Registration - \$190.00

ONE-DAY ONLY Registration (Mon. or Tues.) - \$130.00

(For Office Use ONLY: Data Entry Fee for paper registration) - \$20.00

Register Yourself Register Guest Register Linked Profile

Next

Because some required fields were not completed, when you choose your next option, the screen will NOT advance until those fields have been completed. If you scroll back through the forms, the incomplete fields are noted in red font:

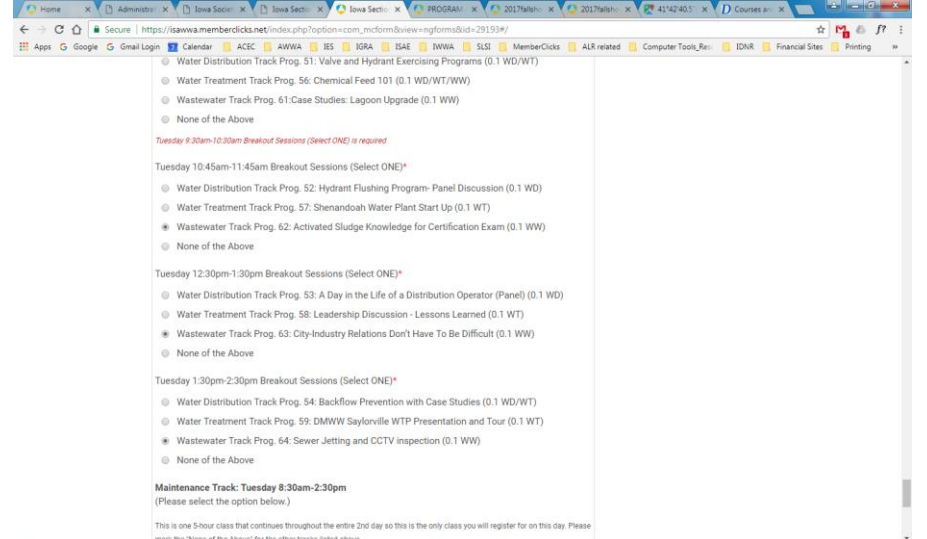

An alert, "Fields in this block contain errors" is listed for those sections in the registration forms which are incomplete. Once all the fields are completed then you will be allowed to advance the form.

| 🕗 Home 🛛 🗙 🗋 Ad     | ministrati 🗙 🕐 🗈 Iowa Societi 🛪 🗸 🗈 Iowa Sectio 🗄    | K 💙 🔇 Iowa Section 🗙 🔮 PROGRAM 🛛 🗙 | 2017fallsho × 2      | 2017fallsho × 💘 🕂 41*42'40.5' | 1 × D Courses an: ×            | - 6 <b>- X</b> - |
|---------------------|------------------------------------------------------|------------------------------------|----------------------|-------------------------------|--------------------------------|------------------|
| ← → C ☆ 🔒 Secur     | e   https://isawwa.memberclicks.net/index.php?op     | otion=com_mcform&view=ngforms&id=2 | 9193#/               |                               | 1                              | à 🎦 🙆 🗗 E        |
| 🔛 Apps G Google G G | mail Login 😰 Calendar 📒 ACEC 📒 AWWA 🌅                | IES 🔜 IGRA 📑 ISAE 📑 IWWA 📑 S       | LSI 🛄 MemberClicks 🛄 | ALR related 📙 Computer Tools  | s_Res: 🦲 IDNR 📙 Financial Site | s 📴 Printing 🛛 » |
|                     |                                                      |                                    |                      |                               |                                | ^                |
|                     | ▼ Monica Stutzman <i>(Self)</i> Fields in this block | ick contain errors                 | Canc                 | el                            |                                |                  |
|                     | Registrant Name*                                     |                                    |                      |                               |                                |                  |
|                     | Monica                                               | Stutzman                           |                      |                               |                                |                  |
|                     | 4-Digit IDNR ID#                                     |                                    |                      |                               |                                |                  |
|                     | Registrant's Company:*                               |                                    |                      |                               |                                |                  |
|                     | American Water Works Association- Iowa               | Section                            |                      |                               |                                |                  |
|                     | Registrant's Phone:                                  |                                    |                      |                               |                                |                  |
|                     | Business                                             |                                    |                      |                               |                                |                  |
|                     | 515-283-2169                                         |                                    |                      |                               |                                |                  |
|                     | Registrant's Email:                                  |                                    |                      |                               |                                |                  |
|                     | Main                                                 |                                    |                      |                               |                                |                  |
|                     | monica.stutzman@awwa-ia.org                          |                                    |                      |                               |                                |                  |
|                     | Address - Business                                   |                                    |                      |                               |                                |                  |
|                     | 100 Court Avenue                                     |                                    |                      |                               |                                |                  |
|                     | Suite #203                                           |                                    |                      |                               |                                |                  |
|                     | Des Moines                                           | lowa                               | 50309                |                               |                                |                  |
|                     | United States                                        |                                    |                      | •                             |                                |                  |
|                     |                                                      |                                    |                      |                               |                                |                  |
|                     | Monday, Augu                                         | st 28, 2017 ~ Program Registra     | ion                  |                               |                                |                  |
|                     | See                                                  | agenda for complete schdeule       |                      |                               |                                | ÷                |

Same options appear at the end of this form.

If you wish to register yourself: <u>Choose Register Yourself</u> this time (Example #4: Register Self). Your information will populate on the form. Complete other fields, as requested.

| III Anns G Gongle | G. Gmail Login 😨 Calendar 📕 ACEC 📕 AWWA                                                                                                    | 1FS 10RA 10 ISAF 10 1000A 10 SI                                                              | St Member Ticks Al R relate | d Computer Tools Res | DNR Enancial Sites | Printing |  |
|-------------------|----------------------------------------------------------------------------------------------------|----------------------------------------------------------------------------------------------|-----------------------------|----------------------|--------------------|----------|--|
|                   | Conference Registration (Select your Re<br>FULL CONFERENCE Registration -<br>ONE-DAY ONLY Registration (Mon.<br>() (For Office Use ONLY: Data Entry Fo | gistration Type)*<br>6190.00<br>or Tues.) - \$130.00<br>we for paper registration) - \$20.00 |                             |                      |                    |          |  |
|                   | ▼ Monica Stutzman (Self)                                                                                                    |                                                                                              | Cancel                      |                      |                    |          |  |
|                   | Registrant Name*                                                                                                    |                                                                                              |                             |                      |                    |          |  |
|                   | Monica                                                                                                    | Stutzman                                                                                     |                             |                      |                    |          |  |
|                   | 4-Digit IDNR ID#                                                                                                    |                                                                                              |                             |                      |                    |          |  |
|                   | Registrant's Company.*                                                                                                    |                                                                                              |                             |                      |                    |          |  |
|                   | American Water Works Association- Iowa                                                                                                    | Section                                                                                      |                             |                      |                    |          |  |
|                   | Registrant's Phone:                                                                                                    |                                                                                              |                             |                      |                    |          |  |
|                   | Business                                                                                                    |                                                                                              |                             |                      |                    |          |  |
|                   | 515-283-2169                                                                                                    |                                                                                              |                             |                      |                    |          |  |
|                   | Registrant's Email:                                                                                                    |                                                                                              |                             |                      |                    |          |  |
|                   | Main                                                                                                    |                                                                                              |                             |                      |                    |          |  |
|                   | monica.stutzman@awwa-ia.org                                                                                                    |                                                                                              |                             |                      |                    |          |  |
|                   | Address - Business                                                                                                    |                                                                                              |                             |                      |                    |          |  |
|                   | 100 Court Avenue                                                                                                    |                                                                                              |                             |                      |                    |          |  |
|                   | Suite #203                                                                                                    |                                                                                              |                             |                      |                    |          |  |
|                   | Des Moines                                                                                                    | Iowa •                                                                                       | 50309                       |                      |                    |          |  |
|                   | The second second second second second second second second second second second second second second second s                                         |                                                                                              |                             |                      |                    |          |  |

Same options appear at the end of the page, accept the Register Yourself option if you have already done this. You may continue to register as many people as you need.

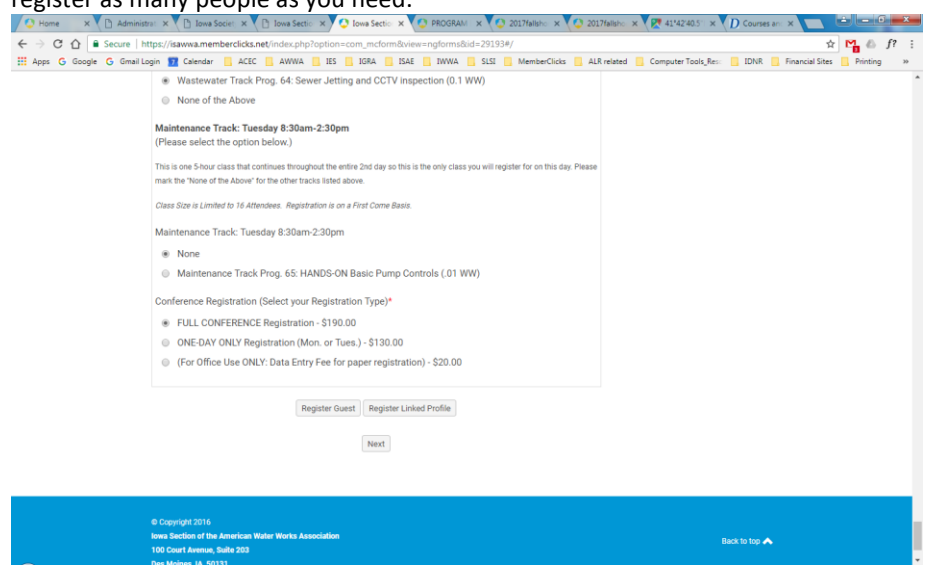

When you have registered all the people with your company that you wish to process, at this time, click on the **<u>NEXT button</u>**. The next page will give a summary of all the registered profiles & information, in order that you registered them in:

## 1) Linked Profile: Example #1

| Soogle G   | ure   https://isawwa.memberclicks.net/index.php?option=com_mcform&view=ngforms&id=29193#/<br>Gmail Login 12 Celendar ACEC AWWA ISS 108A ISAE NWWA SLSI MemberClick                                                                                                    | ALR related Computer Tools_Res: IDNR L Finan             | tal Sites 📙 Pri |
|------------|----------------------------------------------------------------------------------------------------|----------------------------------------------------------|-----------------|
|            | HOME Contact OS Membership Conterences/ training Programs/ Award                                                                                                    | Job Board Resources                                      |                 |
|            | Summary                                                                                                    | Quick Links                                              |                 |
|            | Discount Code                                                                                                    | Local News & Events                                      |                 |
|            | Enter a discount code:                                                                                                    | More AWWA News                                           |                 |
|            | (Blocked Back                                                                                                    | Newsletters                                              |                 |
|            | Discount Code                                                                                                    | IoWARN News                                              |                 |
|            | Clear                                                                                                    | MY PROFILE MAIN PAGE                                     |                 |
|            | AWWA-IA 2017 Fall Short Course Registration                                                                                                    |                                                          |                 |
|            | Ull kluelse                                                                                                    | Upcoming Events                                          |                 |
|            | 4-Digit IDNR ID#:                                                                                                    | Mon Aug 28, 2017                                         |                 |
|            | Registrant's Company::                                                                                                    | 2017 AWWA-IA Fall Short Course<br>Category: Short Course |                 |
|            | American Water Works Association- Iowa Section                                                                                                    | Tue Oct 10, 2017                                         |                 |
|            | 515-283-2169                                                                                                    | Category: Annual Conference                              |                 |
|            | Registrant's Email: - Main:                                                                                                    | Mon Apr 9, 2018<br>Spring Short Course                   |                 |
|            | Address - Business:                                                                                                    | Category: Short Course                                   |                 |
|            | 100 Court Avenue                                                                                                    | View Full Calendar                                       |                 |
|            | Des Moines Iowa 50309                                                                                                    |                                                          |                 |
|            | United States                                                                                                    | Our Sponsors                                             |                 |
|            | Yes                                                                                                    |                                                          |                 |
|            | Which Combined Sessions do you plan to attend on Monday? (Check all                                                                                                    | ACEC                                                     |                 |
|            | that apply):                                                                                                    | AMERICAN COUNCIL OF ENGINEERING COMPANIES<br>of Journa   |                 |
| od I       | Drofilo: Example #2                                                                                                    |                                                          |                 |
| (ed i      | Prome: Example #2                                                                                                    |                                                          |                 |
| ×          | Administral X ( ] Jowa Sociel X ( ] Jowa Sectio X ( ] Jowa Sectio | 2017fallsho × X 41*42'40.5" × D Courses an ×             |                 |
| ioogle G ( | Gmail Login 😰 Calendar 📒 ACEC 🛄 AWWA 📙 IES 📙 IGRA 🛄 ISAE 📒 IWWA 📙 SLSI 🛄 MemberClick                                                                                                    | a 🛄 ALR related 📃 Computer Tools_Res: 🛄 IDNR 📒 Finan     | cial Sites 📃 P  |
|            | WW)                                                                                                    |                                                          |                 |
|            | Conference Registration (Select your Registration Type):                                                                                                    | 90.00                                                    |                 |
|            | FOLL CONFERENCE Registration 51                                                                                                    | 90.00                                                    |                 |
|            | Justin Scott                                                                                                    |                                                          |                 |
|            | 4-Digit IDNR ID#:                                                                                                    |                                                          |                 |
|            | Registrant's Company::<br>American Water Works Association, Jowa Section                                                                                                    |                                                          |                 |
|            | Registrant's Phone: - Business:                                                                                                    |                                                          |                 |
|            | 515-283-2169                                                                                                    |                                                          |                 |
|            | Registrant's Email: - Main:                                                                                                    |                                                          |                 |
|            | Address - Business:                                                                                                    |                                                          |                 |
|            | 100 Court Avenue                                                                                                    |                                                          |                 |
|            | Suite #203<br>Des Moines Iowa 50309                                                                                                    |                                                          |                 |
|            | United States                                                                                                    |                                                          |                 |
|            | Attending on Monday?:                                                                                                    |                                                          |                 |
|            | Which Combined Sessions do you plan to attend on Monday? (Check all                                                                                                    |                                                          |                 |
|            | that apply):                                                                                                    |                                                          |                 |
|            | None of the Above                                                                                                    |                                                          |                 |
|            | Monday 1:00pm-2:00pm Breakout Sessions (Select ONE):                                                                                                    |                                                          |                 |
|            | None of the Above                                                                                                    |                                                          |                 |
|            | None of the Above                                                                                                    |                                                          |                 |
|            | Attending on Tuesday?:                                                                                                    |                                                          |                 |
|            | Yes                                                                                                    |                                                          |                 |
|            | Tuesday 8:30am-9:30am Breakout Sessions (Select ONE):                                                                                                    |                                                          |                 |
| st R       | Registration: Example #3                                                                                                    |                                                          |                 |
| × Di A     | Administral X P Iowa Sociel X P Iowa Sectic X O PROGRAM X O 2017/aliah X                                                                                                    | 2017/alish x P 41'42'40.5 x D Courses an x               |                 |
| ) Secu     | ure https://isawwa.memberclicks.net/index.php?option=com_mcform&view=ngforms&id=29193#/                                                                                                    |                                                          | ÷ 14            |
| ioogle G   | Gmail Login 😰 Calendar 🔋 ACEC 🧧 AWWA 📙 IES 🍯 IGRA 🧧 ISAE 📙 IWWA 📙 SLSI 📒 MemberClick                                                                                                    | ALR related 🧕 Computer Tools_Res 📒 IDNR 🛄 Finan          | cial Sites 📋 P  |
|            | Conference Registration (Select your Registration Type):                                                                                                    |                                                          |                 |
|            | UNE-DAY ONLY Registration (Mon. or Tues.) \$1                                                                                                    | 30.00                                                    |                 |
|            | Lyle Stutzman                                                                                                    |                                                          |                 |
|            | 4-Digit IDNR ID#:                                                                                                    |                                                          |                 |
|            | Registrant's Company::                                                                                                    |                                                          |                 |
|            | ALR Guest-TEST                                                                                                    |                                                          |                 |
|            | Registrant's Phone: - Business:<br>Registrant's Email: - Main:                                                                                                    |                                                          |                 |
|            | Address - Business:                                                                                                    |                                                          |                 |
|            |                                                                                                    |                                                          |                 |
|            |                                                                                                    |                                                          |                 |
|            | Attending on Monday?:<br>Yes                                                                                                    |                                                          |                 |
|            | Which Combined Sessions do you plan to attend on Monday? (Check all                                                                                                    |                                                          |                 |
|            | that apply):                                                                                                    |                                                          |                 |
|            | 9:00am-10:00am Prog. 10: Iowa One Call (0.1 WD, WT, WW)                                                                                                    |                                                          |                 |
|            | 10:15am-11:15am Prog. 11: Sampling - What to do with Bottles, How to<br>Sample/Store & Consequences If Done Wrong (0,1 WD, WT, WW)                                                                                                    |                                                          |                 |
|            | Monday 1:00pm-2:00pm Breakout Sessions (Select ONE):                                                                                                    |                                                          |                 |
|            | Wastewater Track Prog. 15: Lagoons (.01 WW)                                                                                                    |                                                          |                 |
|            | Monday 2:00pm-3:00pm Breakout Sessions (Select ONE):                                                                                                    |                                                          |                 |
|            | Wastewater Track Prog. 16: IDNR Wastewater Update (0.1 WW)                                                                                                    |                                                          |                 |
|            | Attending on Tuesday?:                                                                                                    |                                                          |                 |
|            | No                                                                                                    |                                                          |                 |
|            | Tuesday 8:30am-9:30am Breakout Sessions (Select ONE):                                                                                                    |                                                          |                 |
|            | wone of the Above                                                                                                    |                                                          |                 |
|            | Contraction of the second second se                                                                                                    |                                                          |                 |

4) Registration for Yourself: Example #4

| → C ① B Secure       | https://isawwa.memberclicks.net/index.php?option=com_mcform&view=ngforms&id=29193#/                                                                                  | 6 O J    | 7 |
|----------------------|----------------------------------------------------------------------------------------------------|----------|---|
| Apps G Google G Gmai | Login 😰 Calendar 🧧 ACEC 🧧 AWWA 🧧 IES 🔄 IGRA 📮 ISAE 🤚 IWWA 🧧 SLSI 📴 MemberClicks 📮 ALR related 🧧 Computer Tools Res: 📮 IDNR 📙 Financial Sites 📑<br>INORE OF THE ADDVE | Printing | * |
|                      | Conference Registration (Select your Registration Type):                                                                                                    |          |   |
|                      | ONE-DAY ONLY Registration (Mon. or Tues.) \$130.00                                                                                                    |          |   |
|                      | Monica Stutzman                                                                                                    |          |   |
|                      | 4-Digit IDNR ID#:                                                                                                    |          |   |
|                      | Registrant's Company::<br>American Water Works Association- Iowa Section                                                                                             |          |   |
|                      | Registrant's Phone: - Business:<br>515-283-2169                                                                                                    |          |   |
|                      | Registrant's Email: - Main:<br>monica.stutzman@awwa-ia.org                                                                                                    |          |   |
|                      | Address - Business:<br>100 Court Avenue<br>Suite #203<br>Des Moines Iowa 50309                                                                                       |          |   |
|                      | United States                                                                                                    |          |   |
|                      | Accenting of molecey (.<br>Yes                                                                                                    |          |   |
|                      | Which Combined Sessions do you plan to attend on Monday? (Check all that apoly):                                                                                     |          |   |
|                      | 9:00am-10:00am Prog. 10: Iowa One Call (0.1 WD, WT, WW)                                                                                                    |          |   |
|                      | 10:15am-11:15am Prog. 11: Sampling - What to do with Bottles, How to<br>Sample/Store & Consequences if Done Wrong (0.1 WD, WT, WW)                                   |          |   |
|                      | 11:15am-12:15pm Prog. 12: More Than A Splash of Educational Fun!<br>(0.1 WD, WT, WW)                                                                                 |          |   |
|                      | Monday 1:00pm-2:00pm Breakout Sessions (Select ONE):                                                                                                    |          |   |
|                      | Combined Water Track Prog. 13: IDNR Water Update (0.1 WD/WT)                                                                                                    |          |   |
|                      | Monday 2:00pm-3:00pm Breakout Sessions (Select ONE):                                                                                                    |          |   |
|                      | Wastewater Track Prog. 16: IDNR Wastewater Update (0.1 WW)                                                                                                    |          |   |

Individual charges are listed after each summary. Total charges will be listed at the bottom of the final page.

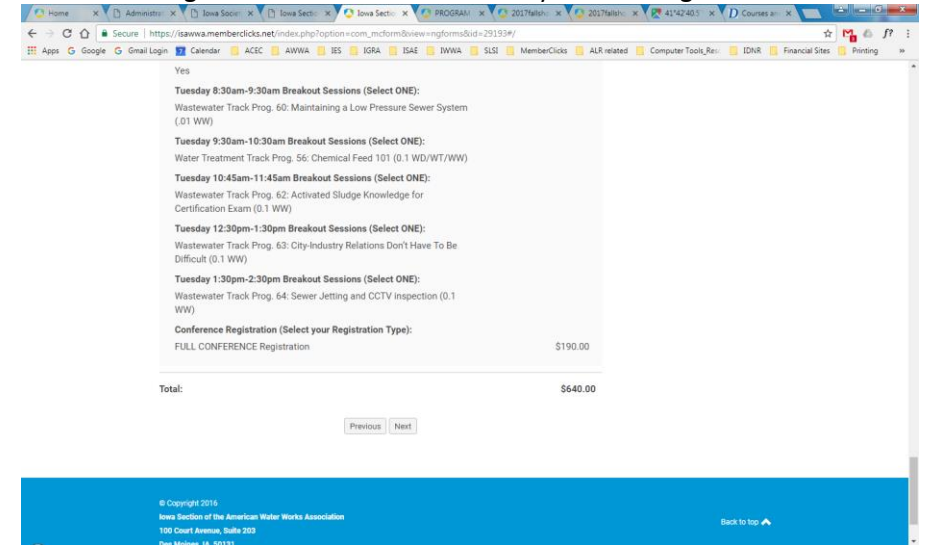

The Next screen shows the total amount due and asks you to **select your payment type** (Pay Now with credit card or Invoice Me if you wish to submit a check).

|                                                                                                    | Search our site                                                                                                    | Search                                                                                                    |                                                                                                    |
|----------------------------------------------------------------------------------------------------|----------------------------------------------------------------------------------------------------|----------------------------------------------------------------------------------------------------|----------------------------------------------------------------------------------------------------|
|                                                                                                    |                                                                                                    |                                                                                                    |                                                                                                    |
| American Water Works Association                                                                                                    | 1                                                                                                    |                                                                                                    |                                                                                                    |
|                                                                                                    |                                                                                                    | Log out                                                                                                    |                                                                                                    |
| HOME Contact Lis Membershin Confi                                                                                                    | Programs/ Awards                                                                                                    | Job Board Resources                                                                                                    |                                                                                                    |
|                                                                                                    | Trograms, Anarao                                                                                                    |                                                                                                    |                                                                                                    |
|                                                                                                    |                                                                                                    |                                                                                                    |                                                                                                    |
| Payment                                                                                                    |                                                                                                    | Quick Links                                                                                                    |                                                                                                    |
| Total: \$640.00                                                                                                    |                                                                                                    | Local News & Events                                                                                                    |                                                                                                    |
| How would you like to pay?                                                                                                    |                                                                                                    | More AWWA News                                                                                                    |                                                                                                    |
| Select pay option                                                                                                    |                                                                                                    | V LOWARN News                                                                                                    |                                                                                                    |
| Select pay option<br>Pay now                                                                                                    |                                                                                                    | MY PROFILE MAIN PAGE                                                                                                    |                                                                                                    |
| Invoice me                                                                                                    |                                                                                                    |                                                                                                    |                                                                                                    |
|                                                                                                    |                                                                                                    |                                                                                                    |                                                                                                    |
|                                                                                                    |                                                                                                    | Upcoming Events                                                                                                    |                                                                                                    |
|                                                                                                    |                                                                                                    | Mon Aug 28, 2017<br>2017 AWWA-IA Fall Short Course                                                                                                    |                                                                                                    |
|                                                                                                    |                                                                                                    | Category: Short Course                                                                                                    |                                                                                                    |
|                                                                                                    |                                                                                                    | AWWA Iowa Annual Conference                                                                                                    |                                                                                                    |
|                                                                                                    |                                                                                                    | Category: Annual Conference                                                                                                    |                                                                                                    |
|                                                                                                    |                                                                                                    | Mon Apr 9, 2018<br>Spring Short Course                                                                                                    |                                                                                                    |
|                                                                                                    |                                                                                                    | Category: Short Course                                                                                                    |                                                                                                    |
|                                                                                                    |                                                                                                    |                                                                                                    |                                                                                                    |
| Now, you will be directed                                                                                                    | to the secure cred                                                                                                    | View full Calendar<br>dit card processing p<br>2017/alish: x 2 41/42405 x D Court<br>All alisted Computer Table Rev. 1000                                                                                                    | age.                                                                                                    |
| Now, you will be directed<br>in X Dava Seet: X Dava Set: X Dava Set<br>http://www.amemberdick.net/index.php?option-com_met<br>opin 2 Celebra C ACC AWA DISS AND A<br>HOME CONTRACTOR WILL BE AND A<br>HOME CONTRACTOR WILL BE AND A<br>HOME CONTRACTOR AND A DISS AND A<br>HOME CONTRACTOR AND A DISS AND A<br>HOME CONTRACTOR AND A<br>HOME CONTRACTOR AND A<br>HOME CO                                                                                                    | Ito the secure cred           Ex X         PROGRAM         X         2027/miles         X           Ormoview-ingformsdid=23134/j         St5         MemberCliek         X           Itake         NVA         St5         MemberCliek         X           Itake         NVA         St5         MemberCliek         X                                                                                                    | Vew rul Calendar<br>dit card processing p<br>2023/featre x 2 41/42/05 x D cours<br>Alls related<br>2007/00/10<br>Resolution                                                                                                    | age.<br>ses an: X                                                                                                    |
| Now, you will be directed<br>in X bases Seet X bases Seet X C how Seet<br>https://www.amemberdick.net/index.php?option-com.med<br>option 2 celeration Action Annual His Son<br>Action C Celeration C Action Annual His Son<br>Action C Celeration C Action Annual His Son<br>Action C Celeration C Action Annual His Son<br>Action C Celeration C Action Annual His Son<br>Action C Celeration C Action Annual His Son<br>Action C Celeration C Action Annual His Son<br>Action C Celeration C Action Annual His Son<br>Action C Celeration C Action Annual His Son<br>Action C Celeration C Action C Act                                                                                                    | Ito the secure cred         Ise x       PROGRAM       2027/milars         Immoviewengforms8/de-29134//         Issa       MemberCliek         Issa       MemberCliek         Interenceur Heiming       St5         MemberCliek       MemberCliek                                                                                                    | Vew rul Calendar<br>dit card processing p<br>2007/08/01 2007/08/01 2007/08/01 2007/08/01<br>2007/08/01 2007/08/01 2007/08/01 2007/08/01<br>2007/08/01 2007/08/01 2007/08/01 2007/08/01<br>2007/08/01 2007/08/01 2007/08/01 2007/08/01<br>2007/08/01 2007/08/01 2007/08/01 2007/08/01<br>2007/08/01 2007/08/01 2007/08/01 2007/08/01<br>2007/08/01 2007/08/01 2007/08/01 2007/08/01<br>2007/08/01 2007/08/01 2007/08/01 2007/08/01<br>2007/08/01 2007/08/01 2007/08/01<br>2007/08/01 2007/08/01 2007/08/01<br>2007/08/01 2007/08/01<br>2007/08/01 2007/08/01<br>2007/08/01 2007/08/01<br>2007/08/01 2007/08/01<br>2007/08/01 2007/08/01<br>2007/08/01<br>2007/08/00             | age.<br>ses an: X                                                                                                    |
| Now, you will be directed<br>the second second                                                                                                    | Ito the secure cred         Ito the secure cred         Ito the secure cr                                                                                                    | View Ful Calendar<br>dit card processing p<br>2017relier: × 2 41:42405 × D Course<br>415 data 200/10 41:42405 × D Course<br>415 data 200/10 41:4256 × D Course<br>415 data 200/10 41:4256 × D Course<br>415 data 200/10 41:4256 × D Course                                                                                                    | age.<br>ses an: X                                                                                                    |
| Now, you will be directed<br>in:      Our Sect:     Our Sect:     Our Sect                                                                                                    | to the secure cred         to the secure cred         t                                                                                                    | University     University       University     University                                                                                                    | age.<br>ses an X                                                                                                    |
| Now, you will be directed         tex       Iowa Secir       Iowa Secir       Iowa Secir         ttps://isawa.membercicks.net/index.php?option=com.mcfr         ogin       Cleredar       ACEC       AwwA       IES       ISA         rotoric       contractoric       wirencessing       contractoric         Payment       Total: \$640.00       How would you like to pay?                                                                                                    | to the secure crect<br>PROBAM × 2 2017/alian ×<br>mm&viewe-ngform&kid=29193#/<br>BAE NWA SLSI MemberClick<br>Programby Programby Award                                                                                                    | View Full Calendar<br>dit card processing p<br>2017ailan: x 2 4142405 x D Cour<br>ALR-related Computer Tools Res: 10N4<br>Courle Local News & Events<br>More AVWA News<br>Newsletters                                                                                                    | age.<br>ses an X                                                                                                    |
| Now, you will be directed<br>The second second                                                                                                    | to the secure crect<br>PROGRAM X 2 2017/allan X<br>mm&view=ngforms&id=29193#/<br>ISAE INWA SLSI MemberClick<br>Programby Award                                                                                                    | View Full Calendar<br>bit card processing p<br>2017Bin: x 2 4142405 x D Court<br>ALR related Computer Tools Res: 10N4<br>Computer Tools Res: 10N4<br>Computer Tools Res: 10N4<br>Computer Section Research Research<br>Computer Section Research<br>Computer Section Research<br>Construction Research<br>Construction Researc                                                                                                    | R Finance                                                                                                    |
| Now, you will be directed         Inva Seci       Inva Seci         Inva Seci       Inva Seci         Inva Seci <t< td=""><td>Ito the secure cred<br/>PROGRAM × 2017/nibr ×<br/>Imm@cieve.ngforms8dd=29138//<br/>ISAE INVA SIS<br/>ISAE NAVA SIS<br/>Proprinter Available</td><td>View Full Calendar  Stit Caard processing p  20175/01/01  ALR related Computer Tools Res: 10/01  Course ALR related Computer Tools Res: 10/01  Course ALR related Course ALR related Course ALR related Course ALR related Course ALR related Course ALR related Course ALR related Course ALR related Cou</td><td>R Finance</td></t<> | Ito the secure cred<br>PROGRAM × 2017/nibr ×<br>Imm@cieve.ngforms8dd=29138//<br>ISAE INVA SIS<br>ISAE NAVA SIS<br>Proprinter Available                                                                                                    | View Full Calendar  Stit Caard processing p  20175/01/01  ALR related Computer Tools Res: 10/01  Course ALR related Computer Tools Res: 10/01  Course ALR related Course ALR related Course ALR related Course ALR related Course ALR related Course ALR related Course ALR related Course ALR related Cou                                                                                                    | R Finance                                                                                                    |
| Now, you will be directed         trime X       Iowa Setti         trips://iswa.anembercitck.net/index.php?point=com_met.         opin S       Celeval         opin S       Celeval         ADVE       Comparing         Weindersing       Rot         Payment       Total: \$640.00         How would you like to pay?       Payment         Credit Card Payment       Credit Card Payment                                                                                                    | Ito the secure cred         Ito the secure cred         Ito PROGRAM × 0 2017/allate ×         Immoview englorms2dd=29138//         Ita I Max State         Ita I Max State                                                                                                    | View Full Calendar  Stit Card processing p  C 2003/Paller X  C 41/42/05  ALS related COURDONN  C Computer Tools, Rev  C 10/ 2001  C C C C C C C C C C C C C C C C C C C                                                                                                    | eage.                                                                                                    |
| Now, you will be directed         trits://ideawa.memberdika.net/index.php?point=con.met.         opin Celeved       Accord Average         notation Celeved       Average         Payment       Accord Average         Total: \$640.00       How would you like to pay?         Pay mow       Credit Card Payment         First Name       Kenter                                                                                                    | to the secure cred     PROGRAM × 227/alake ×     PROGRAM × 227/alake ×     TROVINGENERGE 2013/4/     State Wave State     Address State     Programmer Award     State V (State)                                                                                                    | View Full Calendar<br>dit card processing p<br>Difference of the second second seco                                                                                                    | age.<br>sss an: X                                                                                                    |
| Now, you will be directed         trax       Inva Secie         inva Secie       inva Secie         inva Secie       inva Secie         Payment       inva Secie         Total:       S640.00         How would you like to pay?       inva Secie         Pay now       inva Secie         Credit Card Payment       inva Secie         First Name       Monica                                                                                                    | Ito the secure crect         Ise x       PROGRAM       2027/allate       x         Ise x       PROGRAM       X       2027/allate       x         Ise x       Websche x       Memberlike       x       x                                                                                                    | View Full Calendar  Stit Caard processing p  Difference of the second second se                                                                                                    | R Finance                                                                                                    |
| Now, you will be directed<br>tax                                                                                                    | Ito the secure creet         Ito the secure creet                                                                                                    | View Full Calendar  Stit Caard processing p  Calendar  Stit Caard processing p  Calendar  Stit Caard processing p  Calendar  Stit Caard Processing p  Calendar  Stit Caard Processing p  Calendar  Stit Caard Processing p  Calendar  Stit Caard Processing p  Calendar  Stit Caard Processing p  Calendar  Stit Caard Processing p  Calendar  Stit Caard Processing p  Calendar  Stit Caard Processing p  Calendar  Stit Caard Processing p  Calendar  Stit Caard Processing p  Calendar  Stit Caard Processing p  Calendar  Stit Caard P  Stit Caard P  Stit Caard                                                                                                    | R Finance                                                                                                    |
| Now, you will be directed<br>the sector of the sector of the                                                                                                    | to the secure crect     v PROGRAM × 221741810 ×     motionewingformsRid=291934/     Ista WeberOtick     remeasure remeasure     remeasure     remeasure     remeasure     remeasure                                                                                                    | View Full Calendar  Stit Caard processing p  Calendar  Stit Caard processing p  Calendar  Stit Caard processing p  Calendar  Stit Caard Processing p  Calendar  Calendar  Calend                                                                                                    | R Finance                                                                                                    |
| Now, you will be directed<br>the X base of the second second                                                                                                    | to the secure crect<br>PROGRAM × 2013//<br>ImRoleve-ingforms8de1913//<br>Interences/ indiana<br>Programs/ sub-<br>Programs/ sub-<br>Programs/ | Vew Ful Calender  Stit Card processing p  C 00379181 X 2 4142703 X D Course  ALS related COURDENT Complete Tools, Rel: COURCE Links Concel Avenda terms Newellaters Newellater                                                                                                    | R Finance                                                                                                    |
| Now, you will be directed<br>to a low Seet of the sector of the sector of                                                                                                    | Ito the secure cred         Ise x       PROGRAM x       2017/alac         Immoview-ingformsⅆ=29138/r         Interences region       State         Interences region       State         Programmy region       State         Programmy region       State         Progre                                                                                                    | View Full Calender                                                                                                    | R Finance                                                                                                    |
| Now, you will be directed tex                                                                                                    | to the secure creat     PROGRAM × 2017/allanc ×     Transaction of the secure creater     PROGRAM × 2013/4/     State Voice of the secure creater     Programmer and secure creater     Programmer and secure creater     Programmer and secure creater                                                                                                    | View Full Calendar<br>Ditt Caard processing p<br>Ditt card processing p<br>Ditt card p<br>Ditt card p<br>Ditt card p<br>D | R Financi                                                                                                    |
| Now, you will be directed tex                                                                                                    | Ito the secure creater         Ise x       PROGRAM       2027/allate       x         Ise x       Week and the secure creater       2017/allate       x         Ise x       Week and the secure creater       2017/alla                                                                                                    | Vew Full Calendar  Stit Caanod processing p  Outrains  Alls related Outrains  Computer Tools, Re:  Duby Outrains  Alls related Computer Tools, Re:  Duby Outrains  Computer Tools, Re:  Duby Outrains  Outrains  Outrain                                                                                                    | A Financia                                                                                                    |
| Now, you will be directed tax                                                                                                    | Ito the secure crect         Ito the secure crect                                                                                                    | Vew Full Calender                                                                                                    | R Financia                                                                                                    |
| Now, you will be directed tax                                                                                                    | Ito the secure cred         Ito the secure cred         Ito the secure cr                                                                                                    | View Full Calender                                                                                                    | R Financia                                                                                                    |
| Now, you will be directed to:                                                                                                    | Ito the secure cred         Ito the secure cred         Ito the secure cr                                                                                                    | View Full Calendar  View Full Calendar  View Full Calendar  View Full Calendar  View Full Calendar  View Full Calendar  View Full Calendar  View Full Calendar  View Full Calendar  View Full Calendar  View Full Calendar  View Full Calendar  Our Sponsors                                                                                                    | R Financia                                                                                                    |
| Now, you will be directed to:                                                                                                    | Ito the secure crect         Iso X       PROGRAM X       2027/allak X         Iso X       PROGRAM X       2027/allak X         Iso X       Iso X       MemberClick         Iso X       Iso X       MemberClick         Iso X       Iso X       MemberClick         Iso X       Iso X       MemberClick         Iso X       MemberClick       MemberClick         Iso X       MemberClick       MemberClick         Iso X                                                                                                    | View Full Calender                                                                                                    | age.<br>see ar. ×<br>R Financia<br>Financia<br>Financi |
| Now, you will be directed         trits://invester         invester         invester <td>Ito the secure cred         Iso X       PROGRAM       2027/bills: X         Iso X       PROGRAM       2017/bills: X         Iso X       PROGRAM       2017/bills: X         Iso X       PROGRAM       S15         Iso X       PROGRAM       S15         Iso X       PROGRAM       PROGRAM         Iso X       PROGRAM       PROGRAM         Iso X       PROGRAM       PROGRAM         Iso X       PROGRAM</td> <td>View Full Calendar</td> <td>R Financi</td>                                                                                                    | Ito the secure cred         Iso X       PROGRAM       2027/bills: X         Iso X       PROGRAM       2017/bills: X         Iso X       PROGRAM       2017/bills: X         Iso X       PROGRAM       S15         Iso X       PROGRAM       S15         Iso X       PROGRAM       PROGRAM         Iso X       PROGRAM       PROGRAM         Iso X       PROGRAM       PROGRAM         Iso X       PROGRAM                                                                                                    | View Full Calendar                                                                                                    | R Financi                                                                                                    |

If **Select Invoice Me**, the system will populate an Invoice Email field where you will approve or change the email address you wish to have the invoice sent to, then click on Pay Later button.

| Home × Administrat ×                                          | wa Societ X             | iowa Sectio 🗙 💙 😳     | Iowa Section 🗙 🔇 PROGRAM   | × C 2017fallsho ×   | 2017fallsho | × 🕅 41°42'40.5" × D Courses                                                                                                    | an: X 📥 = 6 🛋                  |
|---------------------------------------------------------------|-------------------------|-----------------------|----------------------------|---------------------|-------------|----------------------------------------------------------------------------------------------------|--------------------------------|
| ← → C ☆ 🔒 Secure   https://isawwa.r                           | nemberclicks.net/ir     | ndex.php?option=co    | om_mcform&view=ngforms&vid | I=29193#/           |             |                                                                                                    | 🖈 🎦 💩 f? 🗄                     |
| III Apps G Google G Gmail Login 🔽 Calen                       | dar 📙 ACEC 📒            | AWWA 📃 IES 📒          | IGRA 🛄 ISAE 🛄 IWWA         | SLSI 🦲 MemberClicks | ALR related | Computer Tools_Resc 📒 IDNR                                                                                                    | . Financial Sites . Printing » |
|                                                               |                         |                       |                            | Search our site     |             | Search                                                                                                    |                                |
| Â.                                                            | merican Wate            | er Works Asso<br>tion | ociation                   |                     |             | Log out                                                                                                    |                                |
| НОМЕ                                                          | Contact Us              | Membership            | Conferences/ Training      | Programs/ Awards    | Job Boar    | d Resources                                                                                                    |                                |
| Payment<br>Total: \$640<br>How would<br>Invoice me<br>Invoice | .00<br>you like to pay? |                       |                            |                     | •           | Local News & Events Local News & Events More AWWA News Newsletters SoWARIN News MY PROFILE MAIN PAGE                                                                                                    |                                |
| Invoice Ema                                                   | il<br>zman⊚a ŀr.com     | Prev                  | Ious Pay Later             |                     |             | Depending Events Mex Aug 20, 2017 2017 AVWAYA A Fail Short Course Caragery text Course Caragery Annual Conference Caragery Annual Conference Spring Short Course Caragery Start Course Caragery Short Course Caragery Short |                                |

A Confirmation Message will appear on the screen with a Finish button.

| 🔕 Home 🛛 🗙 🗅 Administrati X 🕒 Iowa Societi X 🎦 Iowa Section X 🔮 Iowa Section X 🔮 PROGRAM                                                                                                    | × 🔇 2017fallsho ×                     | 🔮 2017fallsho 🗙                         | 👷 41°42'40.5''  🗙 D Courses :                                                                                                    |                            | x  |
|----------------------------------------------------------------------------------------------------|---------------------------------------|-----------------------------------------|----------------------------------------------------------------------------------------------------|----------------------------|----|
| ← → C 🏠 🔒 Secure   https://isawwa.memberclicks.net/index.php?option=com_mcform&view=ngforms&view=                                                                                                    | i=29193#/                             |                                         |                                                                                                    | 🖈 🎦 💩 f?                   | :  |
| 🔡 Apps 💪 Google 🥝 Gmail Login 📆 Calendar 📃 ACEC 📃 AWWA 📒 IES 🛄 IGRA 🛄 ISAE 📒 IWWA                                                                                                    | SLSI MemberClicks                     | 📙 ALR related 📃                         | Computer Tools_Resc   IDNR                                                                                                    | Financial Sites 📙 Printing | >> |
|                                                                                                    | Search our site                       |                                         | Search                                                                                                    |                            | Î  |
| American Water Works Association                                                                                                    |                                       |                                         | Log out                                                                                                    |                            |    |
| HOME Contact Us Membership Conferences/ Training                                                                                                    | Programs/ Awards                      | Job Board                               | Resources                                                                                                    |                            |    |
| Confirmation<br>Thank you Monical<br>Your form has been submitted successfully.<br>Total Invoice: \$40.00<br>Evaluation 2016 (2017                                                                       |                                       | Quick                                   | Links Local News & Events More AWWA News Newslotters IoWARN News MY PROFILE MAIN PAGE                                                                        |                            |    |
| A copy of your involce may be found under your member profile page on the<br>logging in with your Username & Password.<br>Any questions, please contact AWWA-IA at 515-283-2169 or <u>info@awwa-ia.c</u> | AWWA-IA website, after<br><u>rg</u> . | Upcor<br>2011<br>Tue 0<br>XVVV<br>Man.a | ming Events<br>Nug 28, 2017<br>Cangory That Course<br>to 10, 2017<br>Cengory Annual Conference<br>Cengory Annual Conference<br>Agr 9, 2018<br>a Short Course |                            |    |

When click the Finish button, it directs you back to the **AWWA-IA Home Page**.

As the Key Contact, you'll receive an email Confirmation that your form was successfully submitted.

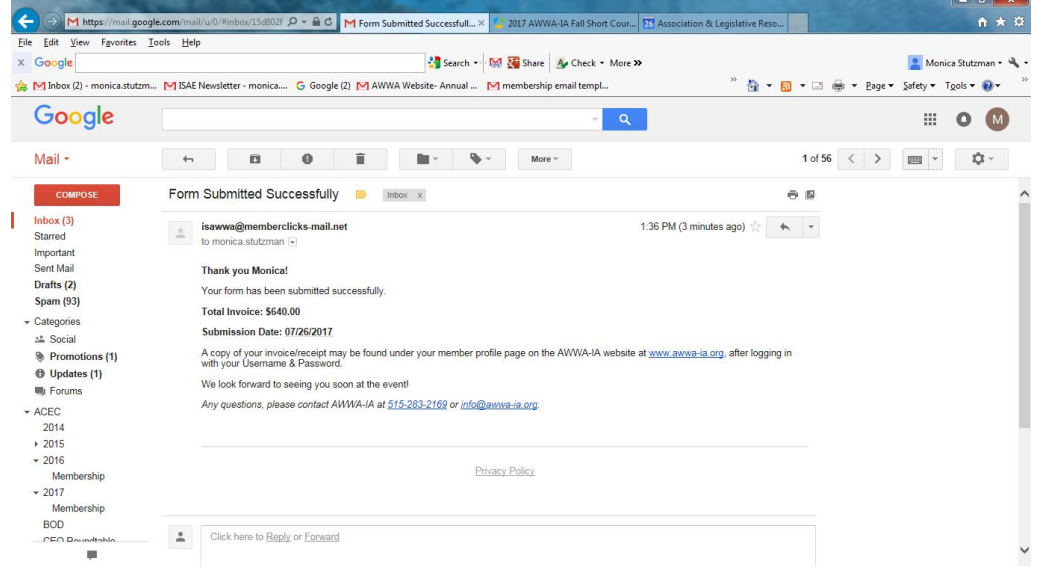

If you selected the Pay Later option, you will also receive an email with the Invoice that has a <u>link to an interactive copy that you may</u> <u>click on to pay with a credit card</u> AND a <u>pdf copy of the invoice that you may choose to download and print</u>.

| •  | 🗧 🔿 M https://mail.google                                                                                                    | .com/mail/u/0/#inbox/15d802f 🔎 = 🔒 C 🛛 AWWA-IA Invoice - monica × 🅼 2017 AWWA-IA Fall Short Cour 💈 Association & Legislative Reso                                                                                                    |         |            |          | <b>↑</b> ★    | . Ø |
|----|----------------------------------------------------------------------------------------------------|----------------------------------------------------------------------------------------------------|---------|------------|----------|---------------|-----|
| Ei | ile <u>E</u> dit <u>V</u> iew F <u>a</u> vorites <u>I</u> o                                                                                                    | ols Help                                                                                                    | _       |            |          |               |     |
| x  | Google                                                                                                    | Search 🕶 🔛 🦉 Share 🛛 💁 Check 💌 More 🍽                                                                                                    |         |            | 8 Moni   | ca Stutzman • | 4.  |
| 4  | Inbox (2) - monica.stutzm                                                                                                    | MISAE Newsletter - monica G Google (2) M AWWA Website- Annual M membership email templ                                                                                                    | a - 🗆   | 🚔 🕶 Page 🕶 | Safety - | Fools + 🔞 +   | >>  |
|    | <u> </u>                                                                                                    |                                                                                                    |         | J          | - /      |               |     |
|    | Google                                                                                                    | - Q                                                                                                    |         |            |          | 0 М           |     |
|    | Mail -                                                                                                    | 47 🖸 0 🔒 Morey                                                                                                    | 1 of 57 | < >        | -        | ¢             |     |
|    | COMPOSE                                                                                                    | AWWA-IA Invoice 😑 Inbox x                                                                                                    | 0 0     |            |          |               | ^   |
| I  | Inbox (3)<br>Starred<br>Important<br>Sent Mail<br>Drafts (2)<br>Spam (93)                                                                                      | Invoices <isawwa@memberclicks-mail.net- (5="" 1.36="" <u="" @="" ago)="" any="" at="" attached="" awwa-ia="" contact="" ese="" have="" hello="" if="" invoice.="" minutes="" monica,="" office="" pieses="" please="" pm="" questions,="" section="" the="" you="" ☆="">info@arwa-ia.org.</isawwa@memberclicks-mail.net-> |         |            |          |               |     |
|    | <ul> <li>✓ Categories</li> <li>Հategories</li> <li>★ Social</li> <li>♦ Promotions (1)</li> <li>● Updates (1)</li> <li>● Forums</li> </ul>                      | Click here to pay this invoice                                                                                                    |         |            |          |               |     |
|    | <ul> <li>ACEC</li> <li>2014</li> <li>2015</li> <li>2016</li> <li>Membership</li> <li>2017</li> <li>Membership</li> <li>BOD</li> <li>CEO Deputitible</li> </ul> |                                                                                                    |         |            |          |               |     |
|    |                                                                                                    |                                                                                                    |         |            |          |               | ~   |

The attached pdf copy is just a printable document.

The <u>interactive link invoice</u> (Click here to pay this invoice) shows the each person's registration, the total amount and two buttons to either "Pay Invoice" or "Download Invoice".

| <u>File Edit View Favorites To</u> | ls <u>H</u> elp                                                                                                    |                                                                                                    |                  |                                                                                                    |                |                  |                               |                |            |
|------------------------------------|----------------------------------------------------------------------------------------------------|----------------------------------------------------------------------------------------------------|------------------|----------------------------------------------------------------------------------------------------|----------------|------------------|-------------------------------|----------------|------------|
| x Google                           |                                                                                                    |                                                                                                    | Search 🔹 🧕       | 🕄 🎇 Share 🛛 🧕                                                                                                    | Check • More » |                  |                               | 🙎 Monica St    | utzman + 🔌 |
| M Inbox (2) - monica.stutzm        | MISAE Newsletter - monica G Goo                                                                                                    | gle (2) M AWWA W                                                                                          | ebsite- Annual N | ¶ membership er                                                                                                    | nail templ     | ° 🟠 🕶 🖻          | ] - 🖃 🖶 - Page -              | Safety - Tools | - @- `     |
|                                    | American Water Works Association-<br>lowa Section<br>Monica Stutzman<br>100 Court Avenue<br>Sule #203<br>Des Moines, IA 50309<br>United States<br>Transactions | rican Water Works Association-<br>Section<br>Ica Stutzman<br>Coart Avenue<br>Mones, I. 62020<br>dd States |                  | Invoice # 14<br>Invoice Date 07/26/2017<br>Invoice Date 06/24/2017<br>Amount Due \$640.00<br>Two Cet 10, 2017<br>AWWA lows Annual Conference<br>Company Annual |                |                  |                               | 194            | ,          |
|                                    | Description                                                                                                    |                                                                                                    |                  | A                                                                                                    | mount          | Mon Apr 9, 2018  |                               |                |            |
|                                    | Jill Huntley: Conference Registr                                                                                                    | ation - FULL CON                                                                                          | FERENCE Regist   | ration \$                                                                                                    | 190.00         | Spring Short Cou | Irse<br>Category Short Course |                | - 1        |
|                                    | Justin Scott: Conference Regist<br>Tues.)                                                                                                    | ration - ONE-DAY                                                                                          | ONLY Registratio | n (Mon. or S                                                                                                    | 130.00         | -<br>-           | iew Full Calendar             |                |            |
|                                    | Lyle Stutzman: Conference Reg<br>or Tues.)                                                                                                    | istration - ONE-D                                                                                         | AY ONLY Registra | ition (Mon. \$                                                                                                    | 130.00         |                  |                               |                |            |
|                                    | Monica Stutzman: Conference I                                                                                                    | Registration - FUL                                                                                        | L CONFERENCE     | Registration \$                                                                                                    | 190.00         | Our Sponsors     |                               |                |            |
|                                    |                                                                                                    |                                                                                                    | Total Amo        | ount \$                                                                                                    | 640.00         |                  |                               |                |            |
|                                    |                                                                                                    |                                                                                                    | Amount P         | aid -\$                                                                                                    | 0.00           |                  |                               |                |            |
|                                    |                                                                                                    |                                                                                                    | Amount D         | ue \$                                                                                                    | 640.00         |                  |                               |                |            |
|                                    | NOTES<br>Send payments to: AWWA-lowa Sect<br>Moines, Iowa 50309                                                                                                | ion 1000 Court Ave,                                                                                       | Suite 203 Des    |                                                                                                    |                |                  |                               |                |            |
|                                    |                                                                                                    | Pay Invoice                                                                                               | Download Invoice |                                                                                                    |                |                  |                               |                |            |

The Pay Invoice button takes you to the credit card fields and the Download Invoice button brings up a printable copy.

| <u>File Edit View Window H</u> elp |                                                                                                    |                                                                                        |   |                                                              |
|------------------------------------|----------------------------------------------------------------------------------------------------|----------------------------------------------------------------------------------------|---|--------------------------------------------------------------|
| Home Tools AV                      | VWA_SectionBra ×                                                                                                    |                                                                                        |   | ? Sign In                                                    |
| 🖹 🖗 🖶 🖂 🕻                          |                                                                                                    | ) 75% 🔻 🛱 🛃 💭 💭                                                                        | Q |                                                              |
|                                    | 10000 Aura 3 Astán<br>1000 Aura Ani, San Ato<br>Das Meines, Iona 2010                                                                  | INVOICE 14                                                                             |   | Export PDF  Create PDF  Edit PDF  Edit PDF                   |
|                                    | Anerican Water Work Association- lova Section<br>Morica Distance<br>Section 2010<br>Section 2010<br>Des Mories (M 6000<br>Unand Status | Nucleis F 15<br>Invesio Data 07050017<br>Investe Data 002550017<br>Amount Due \$640.00 |   | Comment                                                      |
|                                    | Transactions                                                                                                    |                                                                                        |   | Adobe Acrobat Pro DC                                         |
| •                                  | III Hunfay: Conference Begistration, FULL CONFERENCE Begistration                                                                      | \$ 190.00                                                                              |   | Combine two or more files<br>into a single PDF               |
|                                    | Justin Scott: Conference Registration - ONE-DAY ONLY Registration (Mon. o                                                              | r Tues.) \$ 130.00                                                                     |   |                                                              |
|                                    | Lyle Stutzman: Conference Registration - ONE-DAY ONLY Registration (Mor<br>Tues.)                                                      | . or \$ 130.00                                                                         |   | Learn more                                                   |
|                                    | Monica Stutzman: Conference Registration - FULL CONFERENCE Registration                                                                | on \$190.00                                                                            |   |                                                              |
|                                    |                                                                                                    |                                                                                        |   | Crganize Pages 🗸                                             |
|                                    |                                                                                                    | Total Amount \$ 640.00                                                                 |   | 🖉 Fill & Sign                                                |
|                                    |                                                                                                    | Amount Paid -\$ 0.00                                                                   |   | 2246                                                         |
|                                    |                                                                                                    | Amount Due \$ 640.00                                                                   |   | <u>×</u> Send for Signature                                  |
|                                    | Sed payment to:<br>AMDAF have Section<br>1000 Count Ave, Sale 203<br>Dec Molines, Ivea 40309                                           |                                                                                        |   | Store and share files in the<br>Document Cloud<br>Learn More |

<u>As the Key Contact making the registrations</u>, the total invoice will be found on YOUR profile on the Invoice tab under "My Profile". You may click on the Invoice number to open, print or pay this invoice.

| Home X Administration                                       | K 📋 Jowa Soc       | et x 🗋 Io       | wa Section 🗙 💆                                                | Transaction | × PROGRAM                                                            | × 2017fallsh    | < × 2017fal                             | ishe 🗙 🗸 🔀            | 41*42/40.5 × D Courses a                                         | ×                    | - 0 - X    |
|-------------------------------------------------------------|--------------------|-----------------|---------------------------------------------------------------|-------------|----------------------------------------------------------------------|-----------------|-----------------------------------------|-----------------------|------------------------------------------------------------------|----------------------|------------|
| ← → C △ ▲ Secure   https://<br># Apps G Google G Gmel Login | Calendar<br>Ameri  | acec a can Wate | lex.php?option=ci<br>www.a III IES III<br>r Works Asso<br>ION | IGRA        | inity&view=profile&<br>ISAE <mark>()</mark> IWWA <mark>(</mark><br>I | task=app&app=tr | ransactions&useri<br>erClicks 🧧 ALR rel | d=10031782            | 564 invoices<br>nputer Tools_Re: 🤱 IDNR 🚦<br>Log out             | ☆<br>Financial Sites | Printing * |
|                                                             | HOME Co            | intact Us       | Membership                                                    | Confe       | rences/ Training                                                     | Programs/ A     | wards Job                               | Board                 | Resources                                                        |                      |            |
|                                                             | My Community       | My Proble       | Connections                                                   | My Feature  | nbox                                                                 | Search Di       | ectory D                                | Quick Lin             | iks                                                              |                      |            |
| Inve<br>ID                                                  | oices<br>Type      | Created Date    | Due Date                                                      | Status      | Total Amount                                                         | Amount Paid     | Balance                                 | -                     | ocal News & Events<br>More AWWA News                             |                      |            |
| 14                                                          | Forms     Per Pane | 07/26/2017      | 08/25/2017                                                    | Open        | \$640.00                                                             | \$0.00          | \$640.00                                |                       | Newslotters<br>IoWARN News                                       |                      |            |
| 10                                                          | , terr age         |                 |                                                               |             |                                                                      |                 |                                         | MY                    | PROFILE MAIN PAGE                                                |                      |            |
|                                                             |                    |                 |                                                               |             |                                                                      |                 |                                         | Upcomin               | g Events                                                         |                      |            |
|                                                             |                    |                 |                                                               |             |                                                                      |                 |                                         | Mon Aug 3<br>2017 AV  | III. 2017<br>IWA-IA Fall Short Course<br>Category Short Course   |                      |            |
|                                                             |                    |                 |                                                               |             |                                                                      |                 |                                         | Tue Oct 10<br>AWWA 1  | . 2017<br>owa Annual Conference<br>Category Annual Conference    |                      |            |
|                                                             |                    |                 |                                                               |             |                                                                      |                 |                                         | Mon Apr 9<br>Spring 5 | 2018<br>Root Course<br>Caragoy Shot Course<br>View Full Calendar |                      |            |
|                                                             |                    |                 |                                                               |             |                                                                      |                 |                                         | Our Spon              | isors                                                            |                      |            |

We hope this tutorial has been helpful and you enjoy the new AWWA-IA website. Please contact the AWWA-IA office at 515-283-2169 or info@awwa-ia.org if you have any questions or if we can be of assistance.

Thank you! AWWA-IA